Kezelési útmutató

Kódbillentyűzet 2605 ..

# **GIRA**

#### Tartalom

| Készülékleírás<br>Készülékábrázolás<br>Alkalmazási területek<br>Kezelés |    |
|-------------------------------------------------------------------------|----|
| Nyugtázójelek                                                           | 10 |
| Az üzembe helyezés lépései                                              | 11 |
| Csatlakozókapcsok                                                       | 12 |
| Szerelés                                                                | 13 |
| Ki az a rendszergazda, ki a felhasználó?                                | 14 |
| Első rendszergazda létrehozása                                          | 15 |
| Felhasználó létrehozása az 1. reléhez                                   | 16 |
| Felhasználó létrehozása a 2. reléhez                                    | 17 |
| További rendszergazda létrehozása                                       |    |
| Pondezorgozdaj/folhosználáj PIN kád mádosítása                          | 10 |
| Felhasználó törlése                                                     |    |
| Pendezergazda törlése                                                   | 20 |
| Rillentvíízetvilágítás be-/kikancsolása                                 |    |
| Nyuntázó hannok be-/kikancsolása                                        | 23 |
| A relék kancsolási idejének beállítása                                  |    |
| Visszaállítás gyári beállításokra – az üzemmód                          |    |
| kiválasztása                                                            |    |
|                                                                         |    |
| Integráció ajtókommunikációs rendszerbe                                 |    |
| Csatlakoztatás az ajtókommunikációs rendszerhez                         |    |
| Felhasználók és önálló kapcsolóaktorok/ajtónyitók                       |    |
| egymáshoz rendelése                                                     | 31 |
| Felhasználók és csoport-kapcsolóaktorok/-ajtónyitók                     |    |
| egymáshoz rendelése                                                     | 32 |

| 33<br>34<br>35<br>36<br>37 |
|----------------------------|
| 39                         |
| 40                         |
| 41                         |
| 43                         |
| 45                         |
| 49                         |
| 52                         |
| 53                         |
| 54                         |
| 55                         |
| 56<br>57                   |
|                            |

#### Készülékleírás

A kódbillentyűzet gondoskodik a kényelmes és biztonságos hozzáférés-ellenőrzésről kül- és beltérben. A kódbillentyűzet a személyi számkombináció megadása után nyitja az ajtót. A kapacitív kapcsolástechnika érintéssel végzett kezelést tesz lehetővé. A kódbillentyűzet önálló üzemmódban pl. önálló ajtókhoz vagy kapukhoz használható, de a Gira ajtókommunikációs rendszerbe is integrálható. Ehhez nincs szükség további vezérlő komponensekre.

Az egyszerű üzembe helyezés PC és programozószoftver nélkül, a készülék közvetlen konfigurációjával lehetséges.

A két integrált potenciálmentes váltóérintkezős reléhez különböző kódok rendelhetők. Így két különböző kapcsoláskezelés is beállítható, pl. az 1-es kód az ajtónyitó vezérléséhez, a 2-es kód pedig a külső világítás mágneskapcsolóval történő kapcsolásához.

A kódbillentyűzet legfeljebb 255 kód kezelésére képes (a rendszergazdai és a feloldókódot is beleértve).

A kódbillentyűzet beszerelése beltérben (IP 20) 55-ös rendszerű keretben, kültérben (IP 44) pedig TX\_44 keretben történik.

#### Készülékábrázolás

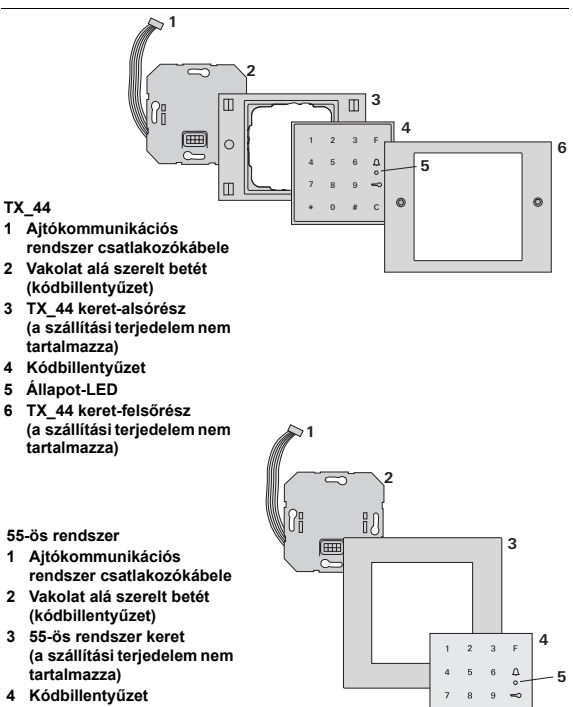

5 Állapot-LED

# C

#### Alkalmazás önálló készülékként

Ebben az esetben a vakolat alá szerelt betétben található potenciálmentes reléérintkezőket kell használni, pl. saját feszültségellátással rendelkező ajtónyitóhoz.

## i

## Biztonsági szempontból fontos területeken ne használja önálló készülékként

Nem ajánlott külső ajtók nyitására – különösen biztonsági szempontból fontos területeken –, mivel a kódbillentyűzetet kiszerelve az így hozzáférhető érintkezők áthidalásával az ajtó kinyitható.

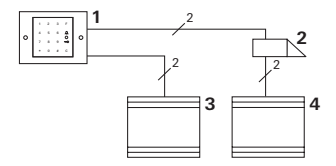

- 1 Kódbillentyűzet
- 2 Ajtónyitó
- 3 Feszültségellátás 24 V DC
- 4 Az ajtónyitó feszültségellátása

#### Alkalmazás ajtókommunikációs rendszerben

A kódbillentyűzet a mellékelt csatlakozókábellel csatlakoztatható az ajtókommunikációs rendszerhez. A kódbillentyűzet így pl. vezérelheti a vezérlőkészülék ajtónyitó érintkezőjét vagy elvégezheti egy kapcsolóaktor kapcsolását.

Ezenfelül további lakásállomások célzott kiválasztására is lehetőség van.

- 1 Lakásállomás vakolatra szerelhető szabadon beszélője
- 2 Vakolat alá szerelt ajtóállomás kódbillentyűzettel
- 3 Audio vezérlőkészülék
- 4 Ajtónyitó

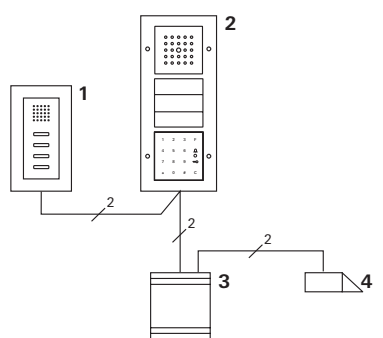

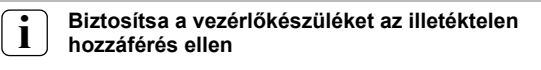

Biztonsági szempontból fontos területeken a vezérlőkészüléket illetéktelen hozzáférés ellen biztosítva (elzárva) kell felszerelni.

#### F gomb – Kapcsolás

Az "F" gomb megnyomásával a készülék a hozzárendelt kapcsolóaktort vezérli.

#### C gomb – Javítás

A "C" gomb a hibás bevitel törlésére szolgál. Ezt követően újból meg kell adni a teljes billentyűkombinációt.

| 1 | 2 | 3 | F |
|---|---|---|---|
| 4 | 5 | 6 | Δ |
| 7 | 8 | 9 | ŝ |
| * | 0 | # | С |
|   |   |   |   |

### <u> gomb – Ajtóhívás működtetése </u>

Kisebb objektumokban a  $\bigcap$  gomb hívógombként használható.

A  $\bigwedge$  gomb megnyomásával a készülék elvégzi az ajtóhívást a hozzárendelt lakásállomáson.

### gomb – Egy lakásállomás célzott felhívása

Több lakásállomással rendelkező objektumokban célzottan hívhatók fel a hozzárendelt lakásállomások. Ehhez minden egyes lakásállomás saját felhasználói azonosítót kap. A lakásállomás hívása a következő billentyűkombinációval történik:

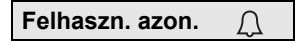

### 🥽 gomb – Ajtó nyitása

Az ajtó nyitása a következő billentyűkombinációval történik: "Kis objektum" üzemmódban:

Felhaszn. PIN

"Nagy objektum" üzemmódban (lásd 26. oldal):

Felhaszn. azon. \* Felhaszn. PIN 🖘

#### Kikapcsolható nyugtázó hangok

A kezelés során hallható nyugtázó hangok kikapcsolhatók (lásd 24. oldal).

### Nyugtázójelek

A kódbillentyűzet a kezelés és üzembe helyezés során különböző nyugtázó jelzéseket ad:

#### Pozitív nyugtázójel

3 A kódbillentyűzet hosszú nyugtázó hangot ad, ezzel egyidejűleg a LED zölden világít.

#### Negatív nyugtázójel

3 A kódbillentyűzet három rövid nyugtázó hangot ad, ezzel egyidejűleg a LED vörösen világít.

#### Rendszergazdai mód aktív

3 A LED narancssárga fénnyel világít.

#### Ajtókommunikációs rendszerben: Programozási mód aktív

3 A kódbillentyűzet egy rövid nyugtázó hangot ad, a LED narancssárga fénnyel villog.

#### Programozási mód befejezése

3 A kódbillentyűzet egy rövid nyugtázó hangot ad, a LED kialszik.

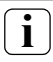

## Nyugtázó hang kikapcsolása

Ha kikapcsolja a nyugtázó hangokat (lásd 24. oldal), akkor azok nem hallhatók. A nyugtázó jelzések ekkor kizárólag a LED útján történnek. A kódbillentyűzet üzembe helyezéséhez az alábbi lépéseket kell elvégezni az ábrázolt sorrendben:

## I. Kódbillentyűzet telepítése (12. oldaltól) → a LED zöld fénnyel villog

| II. | II. Első rendszergazda létrehozása (15. oldal) |   |   |                                   |   |                                 |   |   |
|-----|------------------------------------------------|---|---|-----------------------------------|---|---------------------------------|---|---|
|     | *                                              | 3 | * | Rendszerg.<br>azon. <sub>Új</sub> | * | Rendszerg.<br>PIN <sub>Új</sub> | # | Ш |

| III. Felhasználó létrehozása az 1./2. reléhez (16. oldaltól) |   |     |   |                                  |   |                                |   |  |
|--------------------------------------------------------------|---|-----|---|----------------------------------|---|--------------------------------|---|--|
|                                                              | * | 1/2 | * | Felhaszn.<br>azon. <sub>Új</sub> | * | Felhaszn.<br>PIN <sub>Új</sub> | # |  |

- IV. Konfigurációk elvégzése a kódbillentyűzeten (19. oldaltól)
- V. Alkalmazás ajtókommunikációs rendszerben Ajtónyitók/kapcsolóaktorok hozzárendelése (28. oldaltól)

ν

I

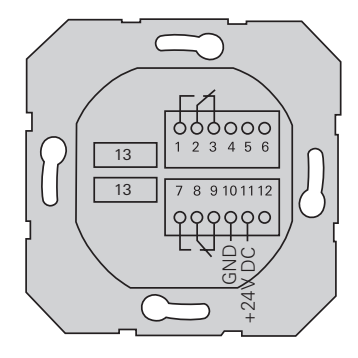

|                  | 1  | 1. relé N.O. (záró)                                     |
|------------------|----|---------------------------------------------------------|
| 1. relé          | 2  | 1. relé COM                                             |
|                  | 3  | 1. relé N.C. (nyitó)                                    |
|                  | 4  | szabadon kell hagyni                                    |
| Szerviz          | 5  | szabadon kell hagyni                                    |
|                  | 6  | GND                                                     |
|                  | 7  | 2. relé N.O. (záró)                                     |
| 2. relé          | 8  | 2. relé COM                                             |
|                  | 9  | 2. relé N.C. (nyitó)                                    |
|                  | 10 | GND                                                     |
| reszunsegenatas  | 11 | + 24 V DC                                               |
|                  | 12 | szabad                                                  |
| Ajtókommunikáció | 13 | 6-pólusú csatlakozó az<br>ajtókommunikációs rendszerhez |

L

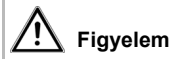

Elektromos készülékek beépítését és összeszerelését csak elektromos szakember végezheti.

A kódbillentyűzetet a két levehető kapocsléccel kell csatlakoztatni és egy vakolat alá szerelt 58-as dobozba kell beszerelni.

- Húzza le a szükséges kapocslécet és csatlakoztassa a kapocskiosztásnak megfelelően.
- Helyezze vissza a kapocslécet a vakolat alá szerelt betétre.
- Szerelje be a vakolat alá szerelt betétet a vakolat alá szerelt dobozba.
- Szerelje fel a fedőkeretet, majd helyezze fel a kódbillentyűzet fedelét.
- 3 Az üzemi feszültség ráadása után 10 másodperccel a kódbillentyűzet LED-kijelzője zöld fénnyel villog.
- 5. Helyezze üzembe a kódbillentyűzetet:
  - · először hozzon létre egy rendszergazdát (15. oldal),
  - majd hozzon létre egy felhasználót (16. oldaltól),
  - végül adott esetben rendelje hozzá a kapcsolóaktor vagy ajtónyitó funkcióit (31. oldaltól).

A rendszergazda létrehozására az üzembe helyezéshez van szükség. A kezeléshez felhasználókat kell létrehozni.

#### Rendszergazda

A rendszergazda mindig egy rendszergazdai azonosítóból és egy rendszergazdai PIN-kódból áll

- Rendszerg. azon.: 1 6-jegyű
- Rendszerg. PIN: 1 32-jegyű (a kódbillentyűzet konfigurációjához)

#### Felhasználó

Ш

A felhasználó mindig egy felhasználói azonosítóból és egy felhasználói PIN-kódból áll

- Felhaszn. azon.: 1 6-jegyű (ajtóhívó funkciókhoz)
- Felhaszn. PIN: 1 32-jegyű (ajtónyitási funkciókhoz vagy kapcsolások kezeléséhez).

#### Az azonosítókkal és a PIN-kódokkal kapcsolatos megjegyzések

Ugyanolyan azonosítók többszöri kiadása nem lehetséges. Ha egy rendszergazda az 1-es azonosítót kapta, akkor nem létezhet felhasználó az 1-es azonosítóval.

Ugyanazon PIN-kód kiadása csak a "Nagy objektum" üzemmód esetén lehetséges. A "Kis objektum"/"Nagy objektum" üzemmóddal kapcsolatos további tudnivalók a 27. oldalon. Az első üzembe helyezés előtt szükség van egy rendszergazda létrehozására. Ha még nincs rendszergazda, akkor a kódbillentyűzet LED-kijelzője zöld fénnyel villog.

## Rendszergazdai azonosító és rendszergazdai PIN

A rendszergazdai azonosító és PIN nem használható kapcsolások kezelésére, pl. egy ajtó kinyitására.

Rendszergazda létrehozása:

- 3 A LED zöld fénnyel villog.
- 1. Új rendszergazda létrehozása:

| * | 3 | * | Rendszerg. azon.úi | * | Rendszerg. PINúi | # |
|---|---|---|--------------------|---|------------------|---|
|---|---|---|--------------------|---|------------------|---|

- 3 A kódbillentyűzet pozitív nyugtázó jelet ad: sikeresen létrehozta a rendszergazdát. A kódbillentyűzet most rendszergazdai módban van.
- Jegyezze fel a rendszergazdai azonosító és PIN-kódot az 54. oldalon található táblázatba.

## Helyesen állította be az üzemmódot?

Szállításkori állapotban a "Kis objektum" üzemmód van beállítva. Ez azt jelenti, hogy ugyanaz a PIN-kód többször is kiadható. A "Kis objektum"/"Nagy objektum" üzemmóddal kapcsolatos további tudnivalók a 27. oldalon. Az alábbiakban annak leírását találja, hogyan lehet létrehozni egy felhasználót az 1. reléhez.

 Indítsa el a rendszergazdai módot (amennyiben az még nem aktív):

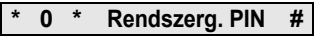

- 3 A pozitív nyugtázó jelet követően a kódbillentyűzet rendszergazdai módban van.
- 3 A negatív nyugtázó jel téves bevitelt jelent (pl. helytelen rendszergazdai PIN).
- 2. Felhasználó létrehozása az 1. reléhez:

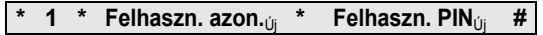

- 3 A kódbillentyűzet pozitív nyugtázó jelet ad: sikeresen létrehozta a felhasználót.
- 3 Ezután további felhasználókat is létrehozhat.
- A rendszergazdai mód 15 másodperc múlva automatikusan befejeződik vagy a következő bevitellel befejezhető:

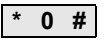

 Jegyezze fel a felhasználói azonosítót és PIN-kódot az 54. oldalon található táblázatba. Az alábbiakban annak leírását találja, hogyan lehet létrehozni egy felhasználót a 2. reléhez.

 Indítsa el a rendszergazdai módot (amennyiben az még nem aktív):

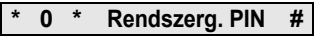

- 3 A pozitív nyugtázó jelet követően a kódbillentyűzet rendszergazdai módban van.
- 3 A negatív nyugtázó jel téves bevitelt jelent (pl. helytelen rendszergazdai PIN).
- 2. Felhasználó létrehozása a 2. reléhez:

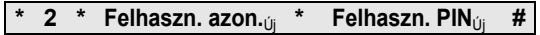

- 3 A kódbillentyűzet pozitív nyugtázó jelet ad: sikeresen létrehozta a felhasználót.
- 3 Ezután további felhasználókat is létrehozhat.
- A rendszergazdai mód 15 másodperc múlva automatikusan befejeződik vagy a következő bevitellel befejezhető:

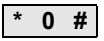

 Jegyezze fel a felhasználói azonosítót és PIN-kódot az 54. oldalon található táblázatba. Ш

Rendszergazdát a következőképpen kell létrehozni:

 Indítsa el a rendszergazdai módot (amennyiben az még nem aktív):

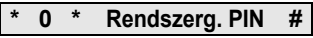

- 3 A pozitív nyugtázó jelet követően a kódbillentyűzet rendszergazdai módban van.
- 3 A negatív nyugtázó jel téves bevitelt jelent (pl. helytelen rendszergazdai PIN).
- 2. Új rendszergazda létrehozása:

\* 3 \* Rendszerg. azon...<sub>új</sub> \* Rendszerg. PIN<sub>új</sub> #

- 3 A kódbillentyűzet pozitív nyugtázó jelet ad: sikeresen létrehozta a rendszergazdát.
- 3. A rendszergazdai mód 15 másodperc múlva automatikusan befejeződik vagy a következő bevitellel befejezhető:

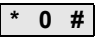

 Jegyezze fel a rendszergazdai azonosító és PIN-kódot az 54. oldalon található táblázatba.

#### Rendszergazdai/felhasználói PIN-kód módosítása

Az adott PIN módosítása úgy történik, hogy új PIN-kódot kell hozzárendelni a felhasználóhoz, ill. a rendszergazdához:

 Indítsa el a rendszergazdai módot (amennyiben az még nem aktív):

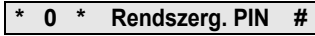

- 3 A pozitív nyugtázó jelet követően a kódbillentyűzet rendszergazdai módban van.
- 3 A negatív nyugtázó jel téves bevitelt jelent (pl. helytelen rendszergazdai PIN).
- 2. Felhasználói PIN módosítása:

```
* 4 * Felhaszn. azon. * Felhaszn. PIN<sub>új</sub> #
```

Rendszergazdai PIN módosítása:

| * | 4 | * | Rendszerg. azon. | * | Rendszerg. PIN <sub>új</sub> | # |
|---|---|---|------------------|---|------------------------------|---|
|---|---|---|------------------|---|------------------------------|---|

- 3 A kódbillentyűzet pozitív nyugtázó jelet ad: sikeresen beállította a PIN-kódot.
- 3 A kódbillentyűzet negatív nyugtázó jelet ad: érvénytelen azonosítót adott meg.
- A rendszergazdai mód 15 másodperc múlva automatikusan befejeződik vagy a következő bevitellel befejezhető:

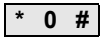

Felhasználót a következőképpen kell törölni:

 Indítsa el a rendszergazdai módot (amennyiben az még nem aktív):

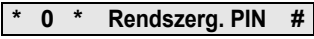

- 3 A pozitív nyugtázó jelet követően a kódbillentyűzet rendszergazdai módban van.
- 3 A negatív nyugtázó jel téves bevitelt jelent (pl. helytelen rendszergazdai PIN).
- 2. Felhasználó törlése:

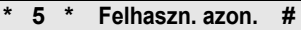

- 3 A kódbillentyűzet pozitív nyugtázó jelet ad: sikeresen törölte a felhasználót.
- 3 A kódbillentyűzet negatív nyugtázó jelet ad: téves felhasználói azonosítót adott meg.
- 3 Ezután további felhasználókat is törölhet.
- 3. A rendszergazdai mód 15 másodperc múlva
- V automatikusan befejeződik vagy a következő bevitellel befejezhető:

\* 0 #

 A törölt felhasználókat húzza ki az 54. oldalon található táblázatból. Rendszergazdát a következőképpen kell törölni:

 Indítsa el a rendszergazdai módot (amennyiben az még nem aktív):

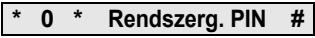

- 3 A pozitív nyugtázó jelet követően a kódbillentyűzet rendszergazdai módban van.
- 3 A negatív nyugtázó jel téves bevitelt jelent (pl. helytelen rendszergazdai PIN).
- 2. Rendszergazda törlése:

\* 5 \* Rendszerg. azon. #

- 3 A kódbillentyűzet pozitív nyugtázó jelet ad: sikeresen törölte a rendszergazdát.
- 3 A kódbillentyűzet negatív nyugtázó jelet ad: téves rendszergazdai azonosítót adott meg.
- 3 Ezután további rendszergazdákat is törölhet.
- A rendszergazdai mód 15 másodperc múlva automatikusan befejeződik vagy a következő bevitellel IV befejezhető: \* 0 #

## Az utolsó rendszergazda nem törölhető

Az utolsóként megmaradó rendszergazda csak a gyári beállításokra történő visszaállítással (26. oldal) törölhető.

 A törölt rendszergazdákat húzza ki az 54. oldalon található táblázatból.

IV

A kódbillentyűzet világítása a következőképpen kapcsolható be és ki:

 Indítsa el a rendszergazdai módot (amennyiben az még nem aktív):

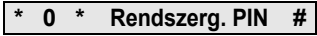

- 3 A pozitív nyugtázó jelet követően a kódbillentyűzet rendszergazdai módban van.
- 3 A negatív nyugtázó jel téves bevitelt jelent (pl. helytelen rendszergazdai PIN).
- 2. Megvilágítás bekapcsolása:

\* 61 \* 1 #

Megvilágítás kikapcsolása:

\* 61 \* 0 #

- 3 A kódbillentyűzet pozitív nyugtázó jelet ad: sikeresen be- vagy kikapcsolta a megvilágítást.
- A rendszergazdai mód 15 másodperc múlva automatikusan befejeződik vagy a következő bevitellel befejezhető:

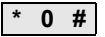

A nyugtázó hangok a következőképpen kapcsolhatók be és ki. Ezenkívül halk és hangos jelzés közül lehet választani.

 Indítsa el a rendszergazdai módot (amennyiben az még nem aktív):

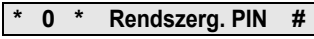

- 3 A pozitív nyugtázó jelet követően a kódbillentyűzet rendszergazdai módban van.
- 3 A negatív nyugtázó jel téves bevitelt jelent (pl. helytelen rendszergazdai PIN).
- 2. Nyugtázó hangok kikapcsolása:

\* 62 \* 0 #

Nyugtázó hangok bekapcsolása (halk):

\* 62 \* 1 #

Nyugtázó hangok bekapcsolása (hangos):

IV

62 \* 2 #

- 3 A kódbillentyűzet pozitív nyugtázó jelet ad: sikeresen beállította a nyugtázó hangokat.
- A rendszergazdai mód 15 másodperc múlva automatikusan befejeződik vagy a következő bevitellel befejezhető:

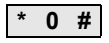

A relék kapcsolási ideje 3 és 30 másodperc között állítható be. A beállított érintkezőtartási idő mindkét relére érvényes.

 Indítsa el a rendszergazdai módot (amennyiben az még nem aktív):

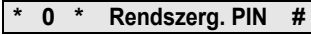

- 3 A pozitív nyugtázó jelet követően a kódbillentyűzet rendszergazdai módban van.
- 3 A negatív nyugtázó jel téves bevitelt jelent (pl. helytelen rendszergazdai PIN).
- 2. A folyamat indítása:

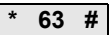

- 3 A LED vörös fénnyel világít.
- 3. A kapcsolási idő indításához nyomjon meg egy gombot.
- 3 A kódbillentyűzet másodpercenként egy-egy nyugtázó hangot ad, ezzel egyidejűleg a LED zöld fénnyel villog. A kapcsolási idő beállítása alatt a relék nem aktiválódnak.
- A kapcsolási idő beállításának befejezéséhez ismét nyomjon meg egy tetszőleges gombot.
- 3 A kódbillentyűzet pozitív nyugtázó jelet ad: sikeresen beállította a kapcsolási időt.
- A rendszergazdai mód 15 másodperc múlva automatikusan befejeződik vagy a következő bevitellel befejezhető:

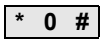

IV

#### Visszaállítás gyári beállításokra – az üzemmód kiválasztása

A kódbillentyűzet visszaállítható a szállításkori állapotba. Ebben az esetben az összes hozzárendelt felhasználó és rendszergazda elveszik.

 Indítsa el a rendszergazdai módot (amennyiben az még nem aktív):

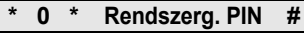

- 3 A pozitív nyugtázó jelet követően a kódbillentyűzet rendszergazdai módban van.
- 3 A negatív nyugtázó jel téves bevitelt jelent (pl. helytelen rendszergazdai PIN).
- 2. Visszaállítás "Kis objektum üzemmód" gyári beállításra:

\* 9 \* 1230 #

Visszaállítás "Nagy objektum üzemmód" gyári beállításra:

\* 9 \* 1231 #

IV

3

A kódbillentyűzet egy pozitív nyugtázó jelet ad, majd zöld, ill. vörös fénnyel villog.

A LED-kijelző ezután zöld fénnyel villog, a kódbillentyűzet minden beállítása visszaállt gyári értékekre, valamennyi felhasználó és rendszergazda törlődött. A kódbillentyűzet a kiválasztott üzemmódban van.

i

#### Figyelem! A rendszergazda is törlődött

Az újraprogramozás előtt először létre kell hozni egy rendszergazdát.

## A "Kis objektum" és a "Nagy objektum" üzemmód közötti különbség

Gyári beállítás szerint a "Kis objektum" üzemmód van előre beállítva.

A "Kis objektum" jelentése:

- nem adhatók ki többször ugyanazok a felhasználói PINkódok
- az ajtó nyitásához csak a felhasználói PIN-kódot kell megadni:

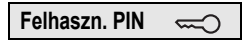

A "Nagy objektum" jelentése:

- többször is kiadhatók ugyanazok a felhasználói PIN-kódok
- az ajtó nyitásához a felhasználói azonosítót és a felhasználói PIN-kódot is meg kell adni:

Felhaszn. azon. \* Felhaszn. PIN 🥽

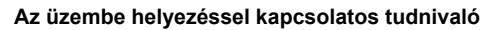

"Nagy objektum" üzemmódban a "Kulcs" gomb kapcsolóaktorhoz, ill. ajtónyitóhoz történő hozzárendelésekor a felhasználói azonosítót is meg kell adni:

Felhaszn. azon. \* Felhaszn. PIN

IV

#### Az üzembe helyezés előtt létre kell hozni a rendszergazdákat és a felhasználókat

A kódbillentyűzet ajtókommunikációs rendszerben történő üzembe helyezése előtt létre kell hozni a megfelelő rendszergazdákat és felhasználókat (15. oldaltól).

- 1 Vakolatra szerelhető lakásállomás
- 2 Ajtóállomás kódbillentyűzettel
- 3 Kapcsolóaktor
- 4 Vezérlőkészülék
- 5 Ajtónyitó

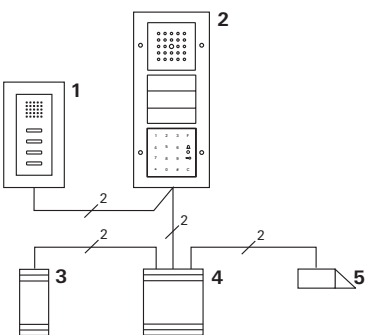

A kódbillentyűzet csatlakoztatható a Gira vakolat alá szerelt ajtóállomásokhoz és a beépített hangszóróhoz.

A kódbillentyűzettel legfeljebb 16 kapcsolóaktor

(8 csoportaktor + 8 önálló kapcsolóaktor) és az ajtónyitó

 V funkció vezérelhető. A lakásállomások ezenkívül közvetlenül felhívhatók az ajtókommunikációs rendszerből.

A kapcsolóaktorok teljes működése az I01 indextől.

#### Csatlakoztatás az ajtókommunikációs rendszerhez

A kódbillentyűzet a mellékelt összekötőkábellel csatlakoztatható az ajtókommunikációs buszcsatlakozóhoz vagy a Gira ajtókommunikációs rendszer hívógombbetétjéhez.

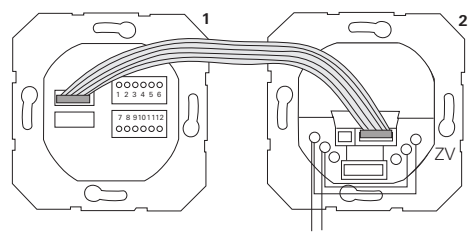

1 Kódbillentyűzet

BUS

2 Ajtókommunikációs buszcsatlakozó

A kódbillentyűzet feszültségellátását az ajtókommunikációs busz képes biztosítani. Ebben az esetben át kell hidalni az ajtóállomás buszcsatlakozójának ZV és BUS érintkezőit.

#### Először az ajtókommunikációs rendszert kell üzembe helyezni

Mielőtt megkezdené a kódbillentyűzet programozását, üzembe kell helyezni az ajtókommunikációs rendszert.

٧

#### Közvetlen hozzárendelés/csoport-hozzárendelés

Hozzárendeléskor az alábbiakat kell megkülönböztetni:

- Közvetlen hozzárendelés egyes felhasználók hozzárendelése egy önálló kapcsolóaktorhoz.
- Csoport-hozzárendelés valamennyi felhasználó hozzárendelése egy kapcsolóaktorhoz.
  Csoport-hozzárendelés esetén a kódbillentyűzethez hozzárendelt összes felhasználó a kapcsolóaktor kapcsolását váltja ki.

Programozáskor a felhasználói PIN helyett a rendszergazdai PIN-kódot kell megadni.

## i

## A csoport-hozzárendelés előnye

Csoport-hozzárendelés esetén egy programozási lépésben lehet hozzárendelni az összes felhasználót egy közös kapcsolóaktorhoz.

A kódbillentyűzeten utólag létrehozott felhasználók is további programozás nélkül kapcsolhatják ezt a közös kapcsolóaktort.

v

### Kiegészítő nyugtázó hang

Ha "Kapcsolás" üzemmódban rendeli hozzá a kapcsolóaktort, akkor a kódbillentyűzethez csatlakoztatott ajtóállomás egy kiegészítő nyugtázó hangot ad.

## Felhasználók és önálló kapcsolóaktorok/ajtónyitók

#### egymáshoz rendelése

A felhasználókat előzőleg létre kell hozni a kódbillentyűzeten (16. oldaltól).

- A programozási mód elindításához 3 másodpercig tartsa lenyomva a vezérlőkészülék "Systemprogr." gombját.
- 3 A vezérlőkészülék LED-kijelzője villog. A kódbillentyűzet nyugtázó hangot ad és a LED narancssárga fénnyel villog. A kapcsolóaktor üzemmód-LED-je villog.
- Tartsa lenyomva a kapcsolóaktor "Progr." gombját (ill. a vezérlőkészülék "Türöffnerprogr." gombját), amíg a gomb melletti LED villogni nem kezd.
- 3 A kódbillentyűzet ismét nyugtázó hangot ad.
- Adja meg a felhasználói PIN-kódot és nyomja meg a "Kulcs" gombot.

## Felhaszn. PIN 🖘

- 3 A kódbillentyűzet pozitív nyugtázó jelet ad: sikeresen hozzárendelte a kapcsolóaktort.
- A programozási mód befejezéséhez nyomja meg a vezérlőkészülék "Systemprogr." gombját.

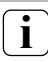

#### Felhasználó és kapcsolóaktor hozzárendelésének törlése

A felhasználó és a kapcsolóaktor egymáshoz rendelésének törléséhez meg kell ismételni a betanítási műveletet.

## Felhasználók és csoport-kapcsolóaktorok/-ajtónyitók

#### egymáshoz rendelése

Az alábbiakban annak leírását találja, hogyan lehet hozzárendelni a kódbillentyűzeten létrehozott összes felhasználót egy csoport-kapcsolóaktorhoz vagy ajtónyitóhoz.

- A programozási mód elindításához 3 másodpercig tartsa lenyomva a vezérlőkészülék "Systemprogr." gombját.
- 3 A vezérlőkészülék LED-kijelzője villog. A kódbillentyűzet nyugtázó hangot ad és a LED narancssárga fénnyel villog. A kapcsolóaktor üzemmód-LED-je villog.
- Tartsa lenyomva a kapcsolóaktor "Progr." gombját (ill. a vezérlőkészülék "Türöffnerprog." gombját), amíg a gomb melletti LED villogni nem kezd.
- 3 A kódbillentyűzet ismét nyugtázó hangot ad.
- Adja meg a rendszergazdai PIN-kódot és nyomja meg a "Kulcs" gombot.

## Rendszerg. PIN 🖘

- 3 A kódbillentyűzet pozitív nyugtázó jelet ad: sikeresen hozzárendelte a kapcsolóaktort.
- A programozási mód befejezéséhez nyomja meg a vezérlőkészülék "Systemprogr." gombját.
- V

#### Felhasználó és kapcsolóaktor hozzárendelésének törlése

A felhasználó és a kapcsolóaktor egymáshoz rendelésének törléséhez meg kell ismételni a betanítási műveletet.

## Az "F" funkcióbillentyű hozzárendelése egy kapcsolóaktorhoz

- A programozási mód elindításához 3 másodpercig tartsa lenyomva a vezérlőkészülék "Systemprogr." gombját.
- 3 A vezérlőkészülék LED-kijelzője villog. A kódbillentyűzet nyugtázó hangot ad és a LED narancssárga fénnyel villog. A kapcsolóaktor üzemmód-LED-je villog.
- Tartsa lenyomva a kapcsolóaktor "Progr." gombját, amíg a gomb melletti LED villogni nem kezd.
- 3 A kódbillentyűzet ismét nyugtázó hangot ad.
- 3. Nyomja meg az "F" funkcióbillentyűt.

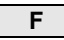

- 3 A kódbillentyűzet pozitív nyugtázó jelet ad: sikeresen hozzárendelte a kapcsolóaktort.
- A programozási mód befejezéséhez nyomja meg a vezérlőkészülék "Systemprogr." gombját.

#### Az "F" gomb és a kapcsolóaktor hozzárendelésének törlése

Az "F" gomb és a kapcsolóaktor egymáshoz rendelésének törléséhez meg kell ismételni a betanítási műveletet.

#### A csengőgomb hozzárendelése egy lakásállomáshoz

- A programozási mód elindításához 3 másodpercig tartsa lenyomva a vezérlőkészülék "Systemprogr." gombját.
- 3 A vezérlőkészülék LED-kijelzője villog. A kódbillentyűzet nyugtázó hangot ad és a LED narancssárga fénnyel villog.
- 2. Nyomja meg a "Csengő" gombot.

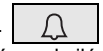

- 3 A kódbillentyűzet narancssárga fénnyel világít, az ajtóállomás egy rövid és egy hosszú nyugtázó hangot ad, a kódbillentyűzet narancssárga fénnyel villog.
- Tartsa lenyomva 3 másodpercig a lakásállomás "Világítás" gombját, amíg egy rövid nyugtázó hangot nem hall.
- 3 Egy hosszú nyugtázó hang = sikeres hozzárendelés.
- 3 Három rövid nyugtázó hang = hibás hozzárendelés. Lehetséges, hogy a lakásállomás memóriája már foglalt.
- A programozási mód befejezéséhez nyomja meg a vezérlőkészülék "Systemprogr." gombját.

#### Több lakásállomás hozzárendelése egy lépésben

Munkalépésenként lefeljebb 20 kódhozzárendelést lehet eltárolni. Ha több mint 20 lakásállomást kell hozzárendelni, akkor először az első 20 kódot kell megadni és hozzárendelni a lakásállomásokhoz. Ezután rendelhetők hozzá a maradék kódok.

## A csengőgomb célzott hozzárendelése egy

### lakásállomáshoz

## Felhasználó létrehozása

Ahhoz, hogy egy lakásállomáshoz célzottan hozzá lehessen rendelni a csengőgombot, a kódbillentyűzeten létre kell hozni egy felhasználót a lakásállomáshoz (16. oldal).

- A programozási mód elindításához 3 másodpercig tartsa lenyomva a vezérlőkészülék "Systemprogr." gombját.
- 3 A vezérlőkészülék LED-kijelzője villog. A kódbillentyűzet nyugtázó hangot ad és a LED narancssárga fénnyel villog.
- Adja meg a felhasználói azonosítót és nyomja meg a "Csengő" gombot.

#### Felhaszn. azon.

- 3 A kódbillentyűzet narancssárga fénnyel világít, az ajtóállomás egy rövid és egy hosszú nyugtázó hangot ad, a kódbillentyűzet narancssárga fénnyel villog.
- Tartsa lenyomva 3 másodpercig a lakásállomás "Világítás" gombját, amíg egy rövid nyugtázó hangot nem hall.
- 3 Egy hosszú nyugtázó hang = sikeres hozzárendelés.
- 3 Három rövid nyugtázó hang = hibás hozzárendelés. Lehetséges, hogy a lakásállomás memóriája már foglalt.
- A programozási mód befejezéséhez nyomja meg a vezérlőkészülék "Systemprogr." gombját.

#### A csengőgomb hozzárendelése egy kapcsolóaktorhoz

Ha a "Csengő" gombot párhuzamosan egy kapcsolóaktorhoz és egy lakásállomáshoz is hozzárendeli, akkor először a kapcsolóaktor, majd pedig a lakásállomás hozzárendelését kell elvégezni.

- A programozási mód elindításához 3 másodpercig tartsa lenyomva a vezérlőkészülék "Systemprogr." gombját.
- 3 A vezérlőkészülék LED-kijelzője villog. A kódbillentyűzet nyugtázó hangot ad és a LED narancssárga fénnyel villog. A kapcsolóaktor üzemmód-LED-je villog.
- Tartsa lenyomva a kapcsolóaktor "Progr." gombját, amíg a gomb melletti LED villogni nem kezd.
- 3 A kódbillentyűzet ismét nyugtázó hangot ad.
- 3. Nyomja meg a "Csengő" gombot.
- 3 A kódbillentyűzet pozitív nyugtázó jelet ad: sikeresen hozzárendelte a kapcsolóaktort.
- A programozási mód befejezéséhez nyomja meg a vezérlőkészülék "Systemprogr." gombját.

## i f

#### A "Csengő" gomb és a kapcsolóaktor egymáshoz rendelésének törlése

A "Csengő" gomb és a kapcsolóaktor egymáshoz rendelésének törléséhez az ajtókommunikációs rendszer aktív programozási módjában 6 másodpercig tartsa lenyomva a kapcsolóaktor "Progr." gombját. Ebben az esetben a kapcsolóaktor összes hozzárendelése törlődik.

## A csengőgomb célzott hozzárendelése egy kapcsolóaktorhoz

Ahhoz, hogy a csengőgombot célzottan hozzá lehessen rendelni egy kapcsolóaktorhoz, a kódbillentyűzeten előzőleg létre kell hozni egy felhasználót a kapcsolóaktorhoz. Ha a csengőgombot párhuzamosan egy kapcsolóaktorhoz és egy lakásállomáshoz is hozzárendeli, akkor először a kapcsolóaktor, majd pedig a lakásállomás hozzárendelését kell elvégezni.

- A programozási mód elindításához 3 másodpercig tartsa lenyomva a vezérlőkészülék "Systemprogr." gombját.
- 3 A vezérlőkészülék LED-kijelzője villog. A kódbillentyűzet nyugtázó hangot ad és a LED narancssárga fénnyel villog. A kapcsolóaktor üzemmód-LED-je villog.
- Tartsa lenyomva a kapcsolóaktor "Progr." gombját, amíg a gomb melletti LED villogni nem kezd.
- 3 A kódbillentyűzet ismét nyugtázó hangot ad.
- Adja meg a felhasználói azonosítót és nyomja meg a "Csengő" gombot.

## Felhaszn. azon. 🚊

3 A kódbillentyűzet pozitív nyugtázó jelet ad: sikeresen hozzárendelte a kapcsolóaktort.  A programozási mód befejezéséhez nyomja meg a vezérlőkészülék "Systemprogr." gombját.

## A "Csengő" gomb és a kapcsolóaktor egymáshoz rendelésének törlése

A "Csengő" gomb és a kapcsolóaktor egymáshoz rendelésének törléséhez vegye figyelembe a 36. oldalon található megjegyzést. Az alapkonfigurációban a következő szabályok érvényesek a hozzárendeléskor:

- a kódbillentyűzet reléi nem kapcsolnak, amint hozzárendel egy kapcsolóaktort.
- az önálló kapcsolóaktor mindig magasabb prioritással rendelkezik, mint a csoport-kapcsolóaktor.

| Önálló aktor               | Csoportaktor                   | Relé        |
|----------------------------|--------------------------------|-------------|
| nincs hozzárendelve        | nincs hozzárendelve            | kapcsol     |
| nincs hozzárendelve        | hozzárendelve - kapcsol        | nem kapcsol |
| hozzárendelve -<br>kapcsol | hozzárendelve - nem<br>kapcsol | nem kapcsol |

### Bővített konfiguráció

Az alapkonfigurációban a felhasználó kizárólag a hozzárendelt kapcsolóaktort kapcsolja. Amennyiben ennek a felhasználónak emellett a "csoportaktort" vagy a kódbillentyűzet egyik reléjét is működtetnie kell, akkor a felhasználóhoz speciális módot kel hozzárendelni:

| Mód | Hozzárendelt<br>önálló aktor | Hozzárendelt<br>csoportaktor | Hozzárendelt<br>relé |
|-----|------------------------------|------------------------------|----------------------|
| 1*  | kapcsol                      | nem kapcsol                  | nem kapcsol          |
| 2   | kapcsol                      | kapcsol                      | nem kapcsol          |
| 3   | kapcsol                      | nem kapcsol                  | kapcsol              |
| 4   | kapcsol                      | kapcsol                      | kapcsol              |

\*gyári beállítás

#### A helyes mód kiválasztásának öt szabálya

1. szabály:

Ha nem rendelt kapcsolóaktorokat az ajtókommunikációs rendszerhez, akkor mindig a felhasználóhoz hozzárendelt relék kapcsolnak.

2. szabály:

Ha a reléknek egy kapcsolóaktorral (önálló/csoport) közösen kell kapcsolniuk, akkor a 3-as vagy a 4-es módot kell választani.

3. szabály:

Az egy felhasználóhoz hozzárendelt önálló kapcsolóaktor prioritása mindig magasabb, mint a csoport-kapcsolóaktoré.

4. szabály:

Ha csoport-kapcsolóaktort rendelt hozzá, akkor az mindaddig 1-es módban kapcsol, amíg hozzá nem rendel egy önálló kapcsolóaktort.

5. szabály:

Ha a csoport-kapcsolóaktornak egy önálló kapcsolóaktorral közösen kell kapcsolnia, akkor a 2-es vagy a 4-es módot kell választani.

V

#### Mód hozzárendelése egy adott felhasználóhoz

Ha egy adott felhasználóhoz egy megfelelő módot kíván hozzárendelni, a következőképpen járjon el:

- A programozási mód elindításához 3 másodpercig tartsa lenyomva a vezérlőkészülék "Systemprogr." gombját.
- 3 A vezérlőkészülék LED-kijelzője villog. A kódbillentyűzet nyugtázó hangot ad és a LED narancssárga fénnyel villog.
- A kívánt mód a "Felhasználói PIN + Kulcs gomb" kombinációval választható ki:

Felhaszn. PIN 🛁

3 A billentyűkombináció első megadásakor az éppen aktív módot nyugtázó hangok és a zöld LED villogása jelzi.

| Mód | Önálló aktor | Csoportaktor | Relé | Hang | LED    |
|-----|--------------|--------------|------|------|--------|
| 1   | IGEN         | NEM          | NEM  | 1    | 1-szer |
| 2   | IGEN         | IGEN         | NEM  | 2    | 2-szer |
| 3   | IGEN         | NEM          | IGEN | 3    | 3-szor |
| 4   | IGEN         | IGEN         | IGEN | 4    | 4-szer |

- A "Kulcs" gomb ismételt megnyomásával a kódbillentyűzet a következő módra vált.
- Ismételje meg a 3. lépést, amíg el nem éri a kívánt módot.
- A programozási mód befejezéséhez nyomja meg a vezérlőkészülék "Systemprogr." gombját.

#### Mód hozzárendelése egy felhasználói csoporthoz

Ha egy adott felhasználói csoporthoz egy megfelelő módot kíván hozzárendelni, a következőképpen járjon el:

- A programozási mód elindításához 3 másodpercig tartsa lenyomva a vezérlőkészülék "Systemprogr." gombját.
- 3 A vezérlőkészülék LED-kijelzője villog. A kódbillentyűzet nyugtázó hangot ad és a LED narancssárga fénnyel villog.
- A kívánt mód a "Rendszergazdai PIN + Kulcs gomb" kombinációval választható ki:

Rendszerg. PIN 😓

3 A billentyűkombináció első megadásakor az éppen aktív módot nyugtázó hangok és a zöld LED villogása jelzi.

| Mód | Önálló aktor | Csoportaktor | Relé | Hang | LED    |
|-----|--------------|--------------|------|------|--------|
| 1   | IGEN         | NEM          | NEM  | 1    | 1-szer |
| 2   | IGEN         | IGEN         | NEM  | 2    | 2-szer |
| 3   | IGEN         | NEM          | IGEN | 3    | 3-szor |
| 4   | IGEN         | IGEN         | IGEN | 4    | 4-szer |

- A "Kulcs" gomb ismételt megnyomásával a kódbillentyűzet a következő módra vált.
- Ismételje meg a 3. lépést, amíg el nem éri a kívánt módot.
- A programozási mód befejezéséhez nyomja meg a vezérlőkészülék "Systemprogr." gombját.

Ebben a példában a kódbillentyűzet 1. reléje kapcsolja az ajtónyitót.

Az ajtót 2 felhasználónak kell tudnia kinyitni saját PIN-kóddal.

#### Kapcsolás

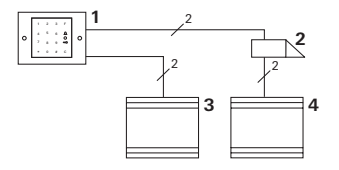

- 1 Kódbillentyűzet
- 2 Ajtónyitó
- 3 Feszültségellátás 24 V DC
- 4 Az ajtónyitó feszültségellátása

## Üzembe helyezés

Az ajtót 2 felhasználónak kell tundia kinyitni A rendszergazda azonosítója 1, PIN-kódja 1212 Az 1. felhasználó azonosítója 2, PIN-kódja 1234 A 2. felhasználó azonosítója 3, PIN-kódja 5678

 Az első üzembe helyezés előtt létre kell hozni egy rendszergazdát (azon.: 1, PIN: 1212):

| * 3 * 1 * 1 | 212 # |
|-------------|-------|
|-------------|-------|

 Rendszergazdai módban létre kell hozni az 1. és a 2. személyt az ajtónyitó funkcióhoz (1. relé):
1 felbasználó (azon : 2. PIN: 1234)

|   |   |   |   | , |      |   |
|---|---|---|---|---|------|---|
| * | 1 | * | 2 | * | 1234 | # |

\* 1 \* 3 \* 5678 #

#### Kezelés

Az ajtó nyitásához a következő kombinációkat kell megadni:

1. felhasználó

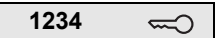

2. felhasználó

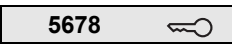

## 2. példa: Üzembe helyezés – ajtókommunikációs rendszerrel felszerelt társasház

Ebben a példában egy társasház három lakásállomásának célzott felhívása történik a kódbillentyűzetről.

Kapcsolás

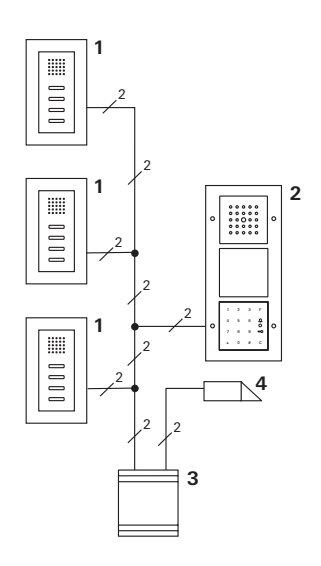

- 1 Vakolatra szerelhető lakásállomás
- 2 Ajtóállomás
- 3 Vezérlőkészülék
- 4 Ajtónyitó

### Üzembe helyezés

A rendszergazda azonosítója 1, PIN-kódja 1212 Minden lakásállomáshoz létre kell hozni egy felhasználót: a felső lakáshoz: azon: 11, PIN: 1234 a középső lakáshoz: azon: 22, PIN: 2345 az alsó lakáshoz: azon: 33, PIN: 3434

 Az első üzembe helyezés előtt létre kell hozni egy rendszergazdát (azon.: 1, PIN: 1212).

| * 3 * 1 * 1212 | * | 3 | * | 1 | * | 1212 | # |
|----------------|---|---|---|---|---|------|---|
|----------------|---|---|---|---|---|------|---|

 Rendszergazdai módban létre kell hozni a felhasználókat a lakásállomásokhoz. Ők az 1. reléhez fognak tartozni: felső lakás (azon.: 11, PIN: 1234)

| * | 1 | * | 11 | * | 1234 | # |
|---|---|---|----|---|------|---|
|---|---|---|----|---|------|---|

| középső lakás | (azon.: 22, | PIN: 2345) |
|---------------|-------------|------------|
|---------------|-------------|------------|

| * 1 * 22 * 2345 | # |
|-----------------|---|
|-----------------|---|

alsó lakás (azon.: 33, PIN: 3434)

| * 1 * 33 * 3434 | - # |
|-----------------|-----|
|-----------------|-----|

#### A lakások hozzárendelése

- 1. Indítsa el a programozási módot a vezérlőkészüléken.
- 2. A felső lakáshoz:

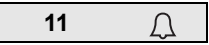

A középső lakáshoz:

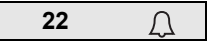

Az alsó lakáshoz:

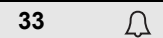

- Nyomja meg a "Világítás" gombot a felső lakásállomáson, nyomja meg a "Világítás" gombot a középső lakásállomáson, nyomja meg a "Világítás" gombot az alsó lakásállomáson.
- 4. Fejezze be a programozási módot a vezérlőkészüléken.

### Az ajtónyitó hozzárendelése

Az ajtót az összes felhasználónak ki kell tudnia nyitni a saját PIN-kódjával. A vezérlőkészülék ajtónyitó-vezérlésének hozzárendelése ezért csoportaktorként történik:

- 1. Indítsa el a programozási módot a vezérlőkészüléken.
- Indítsa el az ajtónyitó-programozási módot a vezérlőkészüléken.
- A csoport hozzárendelését a rendszergazdai PIN-kód (1212) megadásával lehet elvégezni:

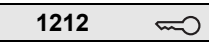

4. Fejezze be a programozási módot a vezérlőkészüléken.

#### Kezelés

Egy lakásállomás felhívásához:

```
Felhaszn. azon.
```

Tehát pl. a középső lakáshoz:

Az ajtó a következő billentyűkombinációval nyitható:

Felhaszn. PIN 🖘 🖘

A középső lakás lakói így nyithatják az ajtót:

2345 1

## 3. példa: Üzembe helyezés – ajtókommunikációs rendszerrel felszerelt családi ház

Az ajtót a családi ház valamennyi lakójának ki kell tudnia nyitni.

A külső világítást az "F" gombbal kell bekapcsolni.

#### Kapcsolás

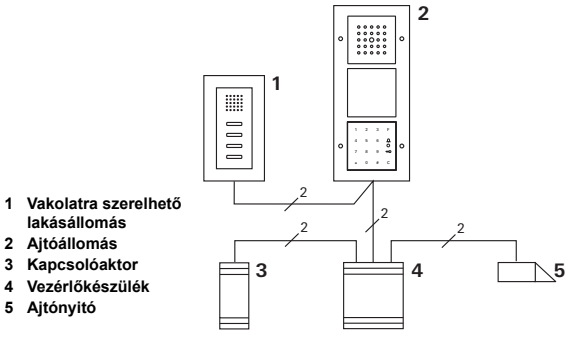

### Üzembe helyezés

A rendszergazda azonosítója 1, PIN-kódja 1212

A létrehozandó felhasználó azonosítója 2, PIN-kódja 2345 Az első üzembe helyezés előtt létre kell hozni egy rendszergazdát (azon.: 1, PIN: 1212).

| * | 3 | * | 1 | * | 1212 | # |
|---|---|---|---|---|------|---|
|---|---|---|---|---|------|---|

Rendszergazdai módban létre kell hozni a felhasználót a lakásállomáshoz (azon.: 2, PIN: 2345). A felhasználó az

1. reléhez fog tartozni:

| * 1 * 2 | * | 2345 # | ŧ |
|---------|---|--------|---|
|---------|---|--------|---|

A kapcsolóaktor hozzárendelése

- 1. Indítsa el a programozási módot a vezérlőkészüléken.
- Indítsa el a programozási módot a kapcsolóaktoron és válassza az "Időzítő/perc" üzemmódot.
- 3. Nyomja meg a kódbillentyűzet "F" gombját.

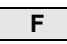

4. Fejezze be a programozási módot a vezérlőkészüléken.

## Az ajtónyitó hozzárendelése

Az ajtót a ház összes felhasználójának ki kell tudnia nyitni a saját PIN-kódjával:

- 1. Indítsa el a programozási módot a vezérlőkészüléken.
- Indítsa el az ajtónyitó-programozási módot a vezérlőkészüléken.
- A csoport hozzárendelését a rendszergazdai PIN-kód (1212) megadásával lehet elvégezni:

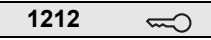

4. Fejezze be a programozási módot a vezérlőkészüléken.

#### Kezelés

A világítás bekapcsolásához:

Nyomja meg az "F" gombot.

Az ajtó a következő billentyűkombinációval nyitható:

## 4. példa: Integráció beszélőfunkció nélküli ajtókommunikációs rendszerbe

Ha nincs szükség beszélőfunkcióra, akkor a kódbillentyűzet a következőképpen integrálható az ajtókommunikációs rendszerbe:

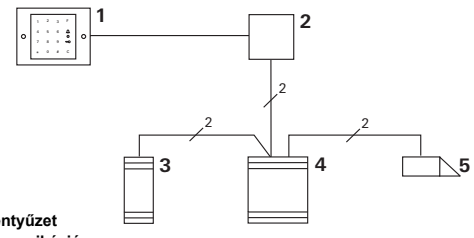

- 1 Kódbillentyűzet
- 2 Ajtókommunikációs buszcsatlakozó
- 3 Kapcsolóaktor
- 4 Vezérlőkészülék
- 5 Ajtónyitó

## i

## Vegye figyelembe az üzembe helyezés előtt!

Az üzembe helyezés előtt a buszcsatlakozót hozzá kell rendelni a vezérlőkészülékhez. Ehhez rendszerprogramozási módban 3 másodpercre át kell hidalni az ET-kapcsokat. A vakolat alá szerelt betét a kódbillentyűzet lehúzása esetén riaszt.

#### Önálló készülék esetén

Ha a vakolat alá szerelt betétről lehúzzák a kódbillentyűzetet, egyperces folyamatos hangjelzés hallható.

#### Ajtókommunikációs rendszerben

Ha a kódbillentyűzetet ajtókommunikációs rendszerben üzemeltetik, akkor az egyperces folyamatos hangjelzésen kívül a lehúzásjelzés továbbítható egy kapcsolóaktor felé. A kapcsolóaktorral ekkor tetszőleges kapcsoláskezelés hajtható végre.

Ehhez a következőképpen kell elvégezni a kapcsolóaktor hozzárendelését:

- 1. A programozási mód elindításához 3 másodpercig tartsa lenyomva a vezérlőkészülék "Systemprogr." gombját.
- 3 A vezérlőkészülék LED-kijelzője villog. A kódbillentyűzet nyugtázó hangot ad és a LED narancssárga fénnyel villog. A kapcsolóaktor üzemmód-LED-je villog.
- 2. Tartsa lenyomva a kapcsolóaktor "Progr." gombját
- 3 A kódbillentyűzet ismét nyugtázó hangot ad.
- Húzza le a kódbillentyűzetet a vakolat alá szerelt betétről.
- A programozási mód befejezéséhez nyomja meg a vezérlőkészülék "Systemprogr." gombját.

#### Rendszergazdák

| Rendszergazda | Rendszerg. azon. | Rendszerg. PIN |
|---------------|------------------|----------------|
|               |                  |                |
|               |                  |                |
|               |                  |                |
|               |                  |                |

#### Felhasználók

| Felhasználók/<br>funkciók | Felhaszn. azon. | Felhaszn. PIN |
|---------------------------|-----------------|---------------|
|                           |                 |               |
|                           |                 |               |
|                           |                 |               |
|                           |                 |               |
|                           |                 |               |
|                           |                 |               |
|                           |                 |               |
|                           |                 |               |
|                           |                 |               |
|                           |                 |               |
|                           |                 |               |
|                           |                 |               |

#### Teendő a rendszergazdai PIN elvesztése esetén

Amennyiben a beállított rendszergazdai PIN-kód(ok) már nem ismert(ek), akkor új rendszergazda létrehozása céljából a feloldókóddal indítható el a rendszergazdai mód.

A feloldókód a mellékelt biztonsági kártyán található.

| Freischaltcode<br>72 93 31 36 |                                                       |
|-------------------------------|-------------------------------------------------------|
|                               | <b>Gira Keyless In</b><br>Safety Card<br>Codetastatur |
| GIRA                          |                                                       |

1. Rendszergazdai mód indítása a feloldókóddal:

| * 0 * Feloldókód |
|------------------|
| * U * Feloldokod |

- 3 A pozitív nyugtázó jelet követően a kódbillentyűzet rendszergazdai módban van.
- 2. Hozzon létre új rendszergazdát (lásd 18. oldal).

#### Műszaki adatok

Feszültségellátás:

Védelmi osztály:

Hőmérséklettartomány: Elektrosztatikus kisüléssel (ESD) szembeni ellenállás: Relék terhelhetősége: 24 V DC ± 10% vagy az ajtókommunikációs csatlakozóbuszon keresztül IP 20 (55-ös rendszer) IP 44 (TX\_44) -20 °C – +70 °C

16 kV-ig 24 V/1,6 A AC/DC

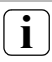

Relévédelem szabadonfutó diódával

Induktív terhelések (pl. ajtónyitók) csatlakoztatásakor a reléérintkezők védelme érdekében egy szabadonfutó dióda párhuzamos csatlakoztatását ajánljuk.

#### Garancia

Garanciát a törvényi rendeletek keretében nyújtunk. Kérjük, küldje el a készüléket portómentesen egy hibaleírással a központi ügyfélszolgálatunkhoz.

Gira Giersiepen GmbH & Co. KG Service Center Dahlienstraße 12 42477 Radevormwald Németország

Gira Giersiepen GmbH & Co. KG Elektromos felszerelési rendszerek Postfach 1220 42461 Radevormwald Németország Tel +49(0)21 95 - 602 - 0 Fax +49(0)21 95 - 602 - 339 www.gira.com info@gira.de

# GIRA